# DediProg EEPROM Software User Manual EE100

V1.1 Last Updated on April, 2011

DediProg Technology Co. LTD 4F., No.7, Ln. 143, Xinming Rd., Neihu Dist., Taipei City 114, Taiwan Email for technical support: support@dediprog.com Email for Sale information: sales@dediprog.com www.DediProg.com

### **Table of Content:**

| I.                                                       | Introduction                                                                                                    | 3                                                                      |
|----------------------------------------------------------|----------------------------------------------------------------------------------------------------|------------------------------------------------------------------------|
| II.                                                      | Software Installation Guide                                                                                                    | 3                                                                      |
| A.                                                       | Operating System Requirement                                                                                                    |                                                                        |
| В.                                                       | Installation Procedures                                                                                                    |                                                                        |
| III.                                                     | Dediprog EE100 Software Engineering GUI                                                                                                    | 6                                                                      |
| А.                                                       | Prepare the Environment                                                                                                    | 6                                                                      |
| В.                                                       | Tool Bar Description                                                                                                    | 6                                                                      |
| C.                                                       | Edit Window Description                                                                                                    |                                                                        |
| D.                                                       | Configuration Window Description                                                                                                    | 9                                                                      |
| 1                                                        | 1. Batch Operation Option                                                                                                    | 9                                                                      |
| 2                                                        | 2. Program Configurations                                                                                                    | 9                                                                      |
| E                                                        | 3. Engineering Mode                                                                                                    | 10                                                                     |
| E.                                                       | Supported Devices, Software Version, Firmware Version                                                                                                    |                                                                        |
|                                                          |                                                                                                    |                                                                        |
| IV.                                                      | Dediprog EEPROM Software Production GUI                                                                                                    | 13                                                                     |
| <b>IV.</b><br>A.                                         | Dediprog EEPROM Software Production GUI                                                                                                    | <b>13</b>                                                              |
| <b>IV.</b><br>A.                                         | Dediprog EEPROM Software Production GUI         Main GUI         1.       Search and Select                                                                                                    | <b>13</b><br>                                                          |
| IV.<br>A.                                                | Dediprog EEPROM Software Production GUI         Main GUI         1.       Search and Select         2.       Batch Config                                                                                                    | <b>13</b><br>13<br>14<br>15                                            |
| IV.<br>A.                                                | Dediprog EEPROM Software Production GUI         Main GUI         1.       Search and Select.         2.       Batch Config.         3.       Single Site Programming.                                                                                                    | <b>13</b><br>13<br>14<br>15<br>16                                      |
| IV.<br>A.<br>2<br>3<br>V.                                | Dediprog EEPROM Software Production GUI         Main GUI         1.       Search and Select         2.       Batch Config         3.       Single Site Programming         Dediprog Window DOS Command Line                                                                                                    | 13<br>14<br>15<br>16<br>17                                             |
| IV.<br>A.<br>23<br>3<br>V.<br>A.                         | Dediprog EEPROM Software Production GUI         Main GUI         1.       Search and Select.         2.       Batch Config.         3.       Single Site Programming.         Dediprog Window DOS Command Line       Introduction                                                                                           | <b>13</b><br>13<br>14<br>15<br>16<br><b>17</b><br>17                   |
| IV.<br>A.<br>2<br>3<br>V.<br>A.<br>B.                    | Dediprog EEPROM Software Production GUI         Main GUI         1.       Search and Select         2.       Batch Config         3.       Single Site Programming         Dediprog Window DOS Command Line       Introduction         How to Start                                                                         | <b>13</b> 13141516 <b>17</b> 1718                                      |
| IV.<br>A.<br>2<br>2<br>3<br>3<br>4<br>5<br>8.<br>C.      | Dediprog EEPROM Software Production GUI         Main GUI         1.       Search and Select         2.       Batch Config         3.       Single Site Programming         Dediprog Window DOS Command Line         Introduction         How to Start         Basic Usages                                                  | <b>13</b> 141516 <b>17</b> 171819                                      |
| IV.<br>A.<br>2<br>2<br>3<br>V.<br>B.<br>C.<br>D.         | Dediprog EEPROM Software Production GUI         Main GUI         1.       Search and Select.         2.       Batch Config.         3.       Single Site Programming.         Dediprog Window DOS Command Line       Introduction         How to Start       Basic Usages         Basic Switches       Basic Switches       | <b>13</b><br>13<br>15<br>16<br><b>17</b><br>17<br>17<br>18<br>19<br>19 |
| IV.<br>A.<br>23<br>3<br>V.<br>A.<br>B.<br>C.<br>D.<br>E. | Dediprog EEPROM Software Production GUI         Main GUI         1.       Search and Select         2.       Batch Config         3.       Single Site Programming         Dediprog Window DOS Command Line         Introduction         How to Start         Basic Usages         Basic Switches         Optional Switches | <b>13</b> 141516 <b>17</b> 1718191919                                  |

#### **Important Notice:**

This document is provided as a guide line and must not be disclosed without consent of DediProg. However, no responsibility is assumed for errors that might appear.

DediProg reserves the right to make any changes to the product and/or the specification at any time without notice. No part of this document may be copied or reproduced in any form or by any means without prior written consent of DediProg.

## I. Introduction

This user manual illustrates the usage of Dediprog EE100 Software. To get more information on our DediProg products and how to use them, please refer to our products specification, presentation in our web site: www.DediProg.com

## II. Software Installation Guide

### A.Operating System Requirement

Windows 7 Windows Server® 2008 Windows Vista® Windows XP Support both 32bit or 64bit OS

### **B.Installation Procedures**

- 1. Insert the installation CD or download the installation software from www.dediprog.com
- 2. Execute FlashProg.msi file and click next until the installation is finished.
- 3. After step 2, plug in the USB cable to your computer and Dediprog programmer, A Hardware wizard will show up as in Fig.1

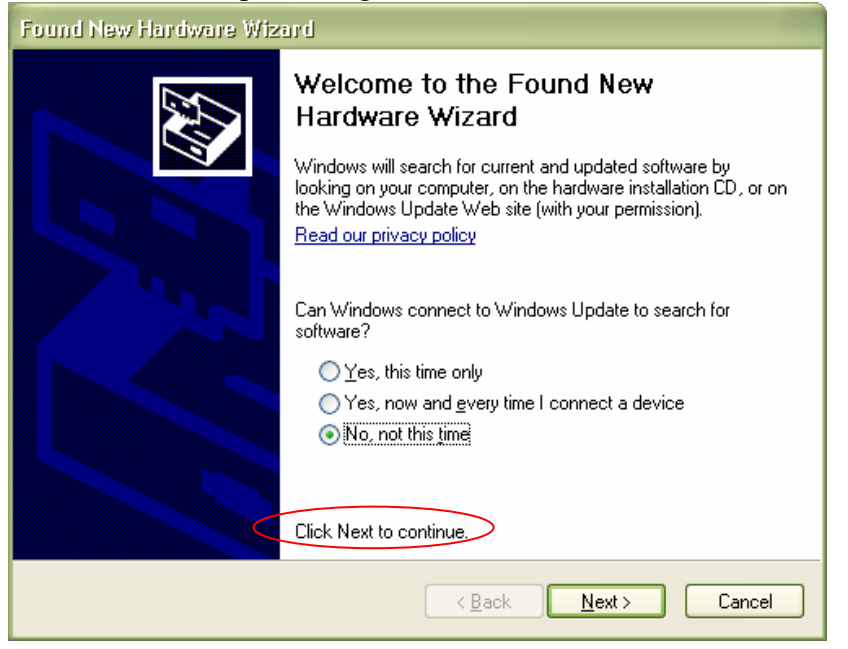

Follow the steps showed in the snap shots below to complete the installation

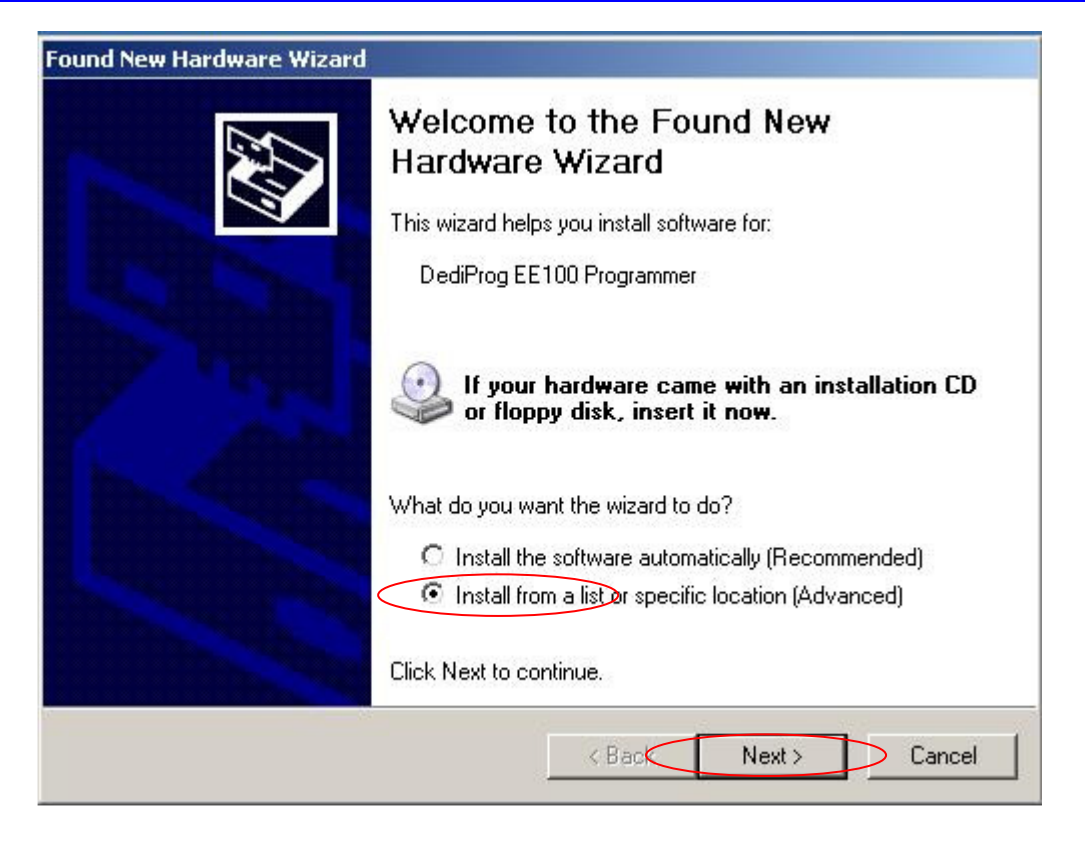

| Found New Hardware Wizard                                                                                                    | Browse For Folder                                                                                                    |
|----------------------------------------------------------------------------------------------------|----------------------------------------------------------------------------------------------------|
| Please choose your search and installation options.                                                                                                    | Select the folder that contains drivers for your hardware.                                                                                                    |
| <ul> <li>Search for the best driver in these locations.</li> <li>Use the check boxes below to limit or expand the default search, which includes local paths and removable media. The best driver found will be installed.</li> <li>Search removable media (floppy, CD-ROM)</li> <li>Include this location in the search:</li> <li>C.YProgram Files/Dediprog/FlashProgrammer/WinUS Browse</li> <li>Don't search. I will choose the driver to install.</li> <li>Choose this option to select the device driver from a list. Windows does not guarantee that the driver you choose will be the best match for your hardware.</li> <li><a href="https://www.elack.com">ketter ketter ketter ketter ketter</a></li> </ul> | Pesktop         Image: My Documents         Image: My Computer         Image: My Computer         Image: My C |

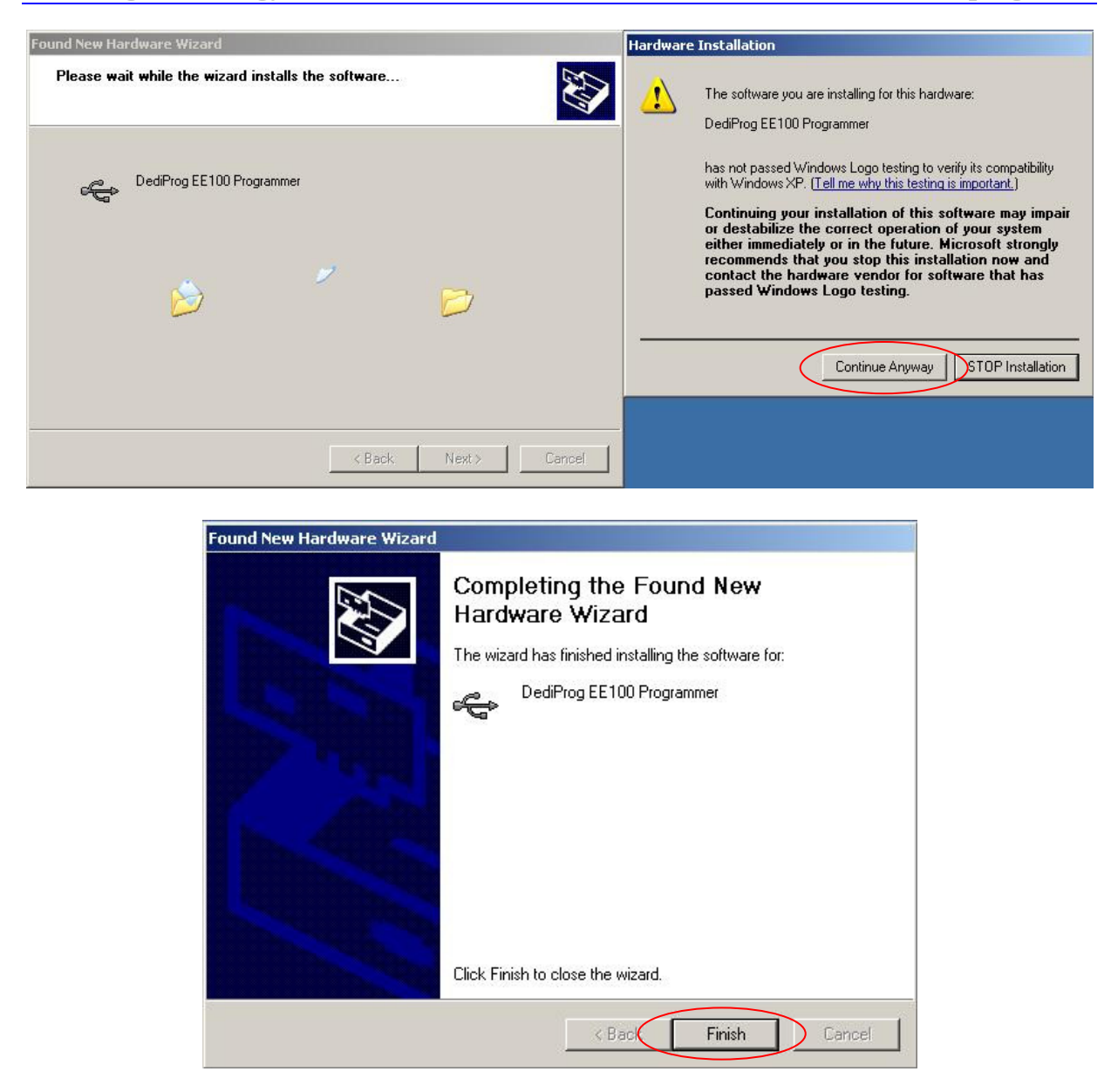

If the USB driver is installed properly, users can find "Dediprog EE100 Programmer driver" under device manager when the programmer is plugged into the PC.

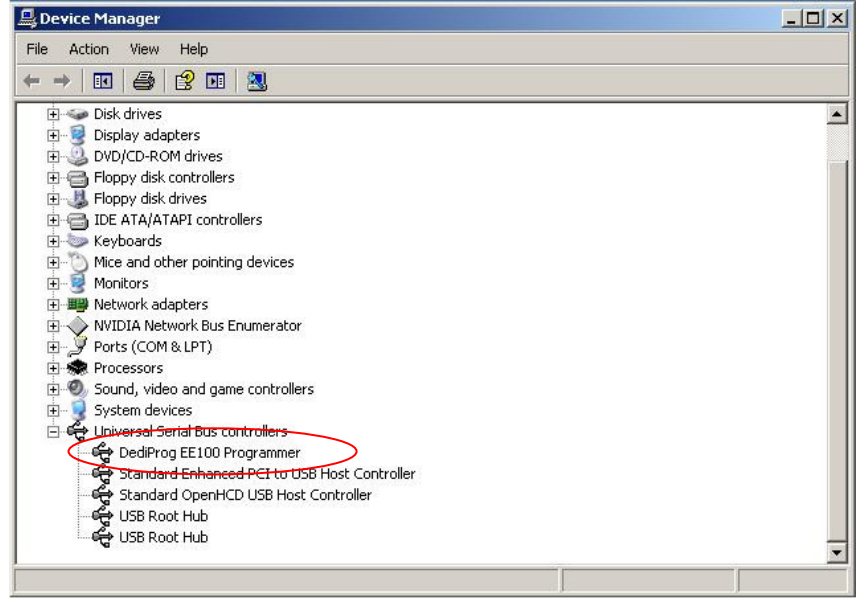

## III. Dediprog EE100 Software Engineering GUI

After the software installation, there will be three software icons on your desktop. Icon "DediWare Engineer" is for the engineering GUI, Icon "DediWare Production" is for the production GUI, and Icon "DediWareCMD" is for the command line interface.

## A. Prepare the Environment

- 1. Connect the programmer to the PC through a USB cable.
- 2. Connect the ICP cable to your application board (EE100 pin out need to match with EEPROM pin out from your application) or connect the appropriate socket adaptor to the EE100 bottom board and insert an EEPROM in the socket.
- 3. Double click on the DediWare software icon on your desktop.

| Select                                                                                                    | Doad Load                                                                                                    | Save                                                                                                    | PROJ<br>Load Prj                                                                                                    | PROJ<br>Save Prj                                                                                                    | Edit C                                                                                               | onfig Access | PROJ<br>Download Prj        |                                     | Douleved by                                                      | ą        |
|----------------------------------------------------------------------------------------------------|----------------------------------------------------------------------------------------------------|----------------------------------------------------------------------------------------------------|----------------------------------------------------------------------------------------------------|----------------------------------------------------------------------------------------------------|----------------------------------------------------------------------------------------------------|--------------|-----------------------------|-------------------------------------|------------------------------------------------------------------|----------|
| <b>Blank</b>                                                                                                    | LE<br>Read                                                                                                    | Program                                                                                                    | n Verify                                                                                                    | Batch                                                                                                    | FF<br>Erase                                                                                          |              |                             |                                     | Foreita og                                                       | DediProg |
| ) 2011-Apr                                                                                                    | r-15 16:01:'                                                                                                    | 57: Welco                                                                                                  | me to Dediprog                                                                                                    | 1.1.0.12                                                                                                    |                                                                                                    |              |                             | Ва                                  | atch Config setting                                              |          |
| 2011-Apr<br>2011-Apr<br>2011-Apr<br>2011-Apr                                                                                 | -15 16:01:<br>-15 16:01:<br>-15 16:01:<br>-15 16:02:                                                                                                    | 57: Checki<br>57: Buffer<br>57: OK:EF<br>08: OK:T                                                          | ng USB connne<br>checksum in ra<br>100 is detected<br>(pe AT24C1024                                                                                        | ction<br>nge of [0x000x]<br>I.<br>B is applied                                                                                       | /FF] <mark>-</mark> Byte sum ()                                                                      | (8)          |                             |                                     | Erase Whole Chip<br>Program Chip<br>Checksum Verify<br>VCC: 3.3V |          |
| 2011-Apr<br>2011-Apr<br>2011-Apr<br>2011-Apr<br>2011-Apr<br>2011-Apr                                                         | r-15 16:02:<br>r-15 16:04:<br>r-15 16:04:<br>r-15 16:04:<br>r-15 16:04:<br>r-15 16:04:<br>r-15 16:04:                                                        | 08: Buffer<br>00: Loadir<br>00: C: Use<br>00: Opera<br>00: 0.023<br>00: Buffer                             | checksum in ra<br>ig C: \Users\dec<br>rs\dediprog\De<br>tion completed.<br>seconds elapse<br>checksum in ra                                                | nge of [0x000x.<br>prog\Desktop\12<br>sktop\128KB.bin<br>d.<br>nge of [0x000x:                                                       | IFFFF] - Byte sum<br>3KB.bin<br>.oaded.<br>IFFFF] - Byte sum                                         | (x8)<br>(x8) |                             |                                     | Clock: 230KHz                                                    |          |
| 2011-Apr<br>2011-Apr<br>2011-Apr<br>2011-Apr<br>2011-Apr<br>2011-Apr<br>2011-Apr                                             | r-15 16:02:<br>r-15 16:04:<br>r-15 16:04:<br>r-15 16:04:<br>r-15 16:04:<br>r-15 16:04:<br>r-15 16:04:                                                        | 08: Buffer<br>00: Loadir<br>00: C:\Us<br>00: Opera<br>00: 0.023<br>00: Buffer                              | checksum in ra<br>g C: Users (dec<br>rs (dediprog) De<br>seconds elapse<br>checksum in ra                                                                  | nge of [0x000x.<br>prog/Desktop/12<br>sktop/128K8.bm<br>d.<br>nge of [0x000x:<br>Programmer                                          | IFFFF] - Byte sum<br>3KB.bin<br>.oaded.<br>IFFFF] - Byte sum<br>Info                                 | (x8)<br>(x8) |                             | Statistics                          | Clock: 230KHz                                                    |          |
| 2011-Apr<br>2011-Apr<br>2011-Apr<br>2011-Apr<br>2011-Apr<br>2011-Apr<br>2011-Apr                                             | r-15 16:02:<br>r-15 16:04:<br><b>r-15 16:04:</b><br><b>r-15 16:04:</b><br>r-15 16:04:<br>r-15 16:04:<br>r-15 16:04:<br><b>o</b>                              | 08: Buffer<br>00: Loadin<br>00: C:\Us<br>00: Opera<br>00: 0.023<br>10: Buffer<br>5tart                     | checksum in ra<br>g C: Users (dec<br>ers (dediprog) De<br>seconds elapse<br>checksum in ra                                                                 | nge of [0x000x.<br>prog/Desktop/12<br>sktop/128K8.bm<br>d.<br>nge of [0x000x:<br>Programmer<br><b>Type:</b>                          | IFFFF] - Byte sum<br>3KB.bin<br>.oaded.<br>IFFFF] - Byte sum<br>IFFFF] - Byte sum<br>EFFF6<br>EE 100 | (x8)<br>(x8) | 3.3V / ON                   | Statistics<br>Success :             | 0                                                                |          |
| 2011-Apr<br>2011-Apr<br>2011-Apr<br>2011-Apr<br>2011-Apr<br>2011-Apr<br>2011-Apr<br>ddress Infi                              | r-15 16:02:<br>r-15 16:04:<br>r-15 16:04:<br>r-15 16:04:<br>r-15 16:04:<br>r-15 16:04:<br>r-15 16:04:<br>r-15 16:04:<br>size<br>20000                        | 08: Buffer<br>00: Loadir<br>00: C:\Us<br>00: 0.023<br>10: 0.023<br>10: Buffer<br>Start<br>0                | checksum in ra<br>g C: Users (dec<br>trs (dediprog) De<br>seconds elapse<br>checksum in ra                                                                 | nge of [0x000x.<br>prog/Desktop/12<br>sktop/128K8.bm<br>d.<br>nge of [0x000x:<br>Programmer<br>Type:<br>F/W Versio                   | IFFFF] - Byte sum<br>3KB.bin<br>.oaded.<br>IFFFF] - Byte sum<br>Info<br>EE 100<br>n: 1.11            | (x8)<br>(x8) | 3.3V / ON<br>Not Applicable | Statistics<br>Success :<br>Failure: | Clock: 230KHz                                                    |          |
| 2011-Apr<br>2011-Apr<br>2011-Apr<br>2011-Apr<br>2011-Apr<br>2011-Apr<br>2011-Apr<br>2011-Apr<br>Device:<br>Buffer:           | r-15 16:02:<br>r-15 16:04:<br>r-15 16:04:<br>r-15 16:04:<br>r-15 16:04:<br>r-15 16:04:<br>r-15 16:04:<br>r-15 16:04:<br>size<br>20000<br>20000               | 08: Buffer<br>00: Loadir<br>00: C:\Us<br>00: 0.023<br>10: Buffer<br>Start<br>0<br>0                        | checksum in ra<br>g C: Users Vdec<br>rs Vdediprog De<br>seconds elapse<br>checksum in ra<br>End<br>1FFFF<br>1FFFF                                          | nge of [0x000x.<br>prog\Desktop\128K8.bm<br>d.<br>nge of [0x000x:<br>Programmer<br>Type:<br>F/W Versio<br>Measury Tof                | IFFFF] - Byte sum<br>3KB.bin<br>.oaded.<br>IFFFF] - Byte sum<br>Info<br>EE100<br>n: 1.11             | (x8)<br>(x8) | 3.3V / ON<br>Not Applicable | Statistics<br>Success :<br>Failure: | Clock: 230KHz                                                    |          |
| 2011-Apr<br>2011-Apr<br>2011-Apr<br>2011-Apr<br>2011-Apr<br>2011-Apr<br>2011-Apr<br>2011-Apr<br>2011-Apr<br>Buffer:<br>File: | r-15 16:02:<br>r-15 16:04:<br>r-15 16:04:<br>r-15 16:04:<br>r-15 16:04:<br>r-15 16:04:<br>r-15 16:04:<br>r-15 16:04:<br>size<br>2000<br>2000<br>2000<br>2000 | 08: Buffer<br>00: Loadir<br>00: Citus<br>00: Opera<br>00: 0.023<br>10: Buffer<br>5tart<br>0<br>0<br>0<br>0 | checksum in ra<br>g C: Users (dec<br>rs (dediprog) De<br>tion completed.<br>seconds elapse<br>checksum in ra<br><u>End</u><br><u>1FFFF</u><br><u>1FFFF</u> | nge of [0x000x.<br>prog\Desktop\128K8.bin<br>d.<br>nge of [0x000x:<br>Programmer<br><b>Type:</b><br><b>F/W Versio</b><br>Memory Info | IFFFF] - Byte sum<br>3KB.bin<br>.oaded.<br>IFFFF] - Byte sum<br>Info<br>EE 100<br>n: 1.11            | 1 (x8)       | 3.3V / ON<br>Not Applicable | Statistics<br>Success :<br>Failure: | Clock: 230KHz                                                    |          |

### **B.Tool Bar Description**

The tool bar provides all programming operation option for a single chip.

#### www.dediprog.com

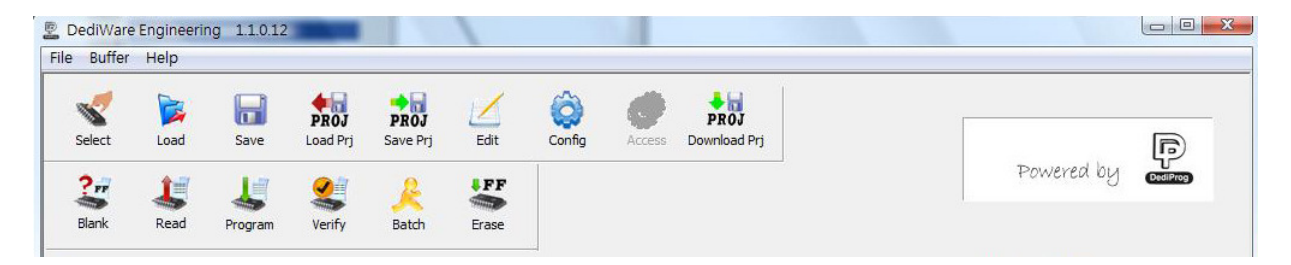

#### Select

Select Chip: when a new EEPROM is placed, user has to click on this button to select the chip part number and perform operations. The selected chip type will be displayed on the right side of the screen.

| nually Select Memory Type                                                                                     |                                                                                                    |
|----------------------------------------------------------------------------------------------------|----------------------------------------------------------------------------------------------------|
| ilters:<br>Manufacturer<br><all><br/>Microchip<br/>Atmel<br/>ROHM<br/>Catalyst<br/>STM<br/>ST<br/>Seiko</all> | Memory List:<br>CAT24C01<br>CAT24C04<br>CAT24C08<br>CAT24C16<br>CAT24C16<br>CAT24C16<br>CAT24C16<br>CAT24C16 |
|                                                                                                    | Manually salasted ship type                                                                                  |
| Select a Manuf                                                                                                | acturer                                                                                                    |

#### Load

Select image: load the file you intend to program. The loaded file size can not be larger the application EEPROM size.

| ita Format: | Raw Binary | C Intel Hex | C Motorola S19 | C ROM |
|-------------|------------|-------------|----------------|-------|

#### Blank

Blank check: check the target EEPROM is Blank (the contents are all "FF")

#### Erase

Erase EEPROM: Erase the full content in an EEPROM. After "Erase" the target EEPROM shall be blank.

#### Program

Program: Program the selected image into the EEPROM.

#### Verify

Verify the checksum value of the selected image and the programmed contents

### Batch

Batch operation: The programmer will perform a pre-configured set of operations such as (erase + program + verify) all together in one click. The configuration can be set by clicking on the "Config" button. The configuration will not be changed until it is re-configured.

### Edit

When click on Edit, the programmer will by default display the selected file content. User can click on "read" to read and display the chip contents. See "Edit window description" for more details.

### Config

This allows users to configure advanced settings. See "advanced settings window description" for more details

### C. Edit Window Description

#### **EEPROM content display:**

In the edit window, file contents and chip contents can be displayed in the same time so that user can make the comparisons. By default the selected file contents are displayed once the user enters into the edit window.

The user can click on "Open" if another file contents are to be shown.

The user can click on "Read" in order to read the chip contents are display them on the edit window as well. Checksum of file contents and chip contents are displayed.

| Source -    | •\Dev | elon   | nent\     | test h | in file | Irand   | lom\2  | k hin  |      |      |      |        |      |     |     |       |        |     |               | Ope  | n    | 1    |    |    |    |               | File 8 | Buffe  | r to F | ile  |       |     |    |
|-------------|-------|--------|-----------|--------|---------|---------|--------|--------|------|------|------|--------|------|-----|-----|-------|--------|-----|---------------|------|------|------|----|----|----|---------------|--------|--------|--------|------|-------|-----|----|
|             | . pc. | ciopii | inciric ( | uest e | ALL THE | y ciric | ion ya | D. Din |      |      |      |        |      |     |     |       |        |     | Ē             |      | _    | =1   |    |    |    |               | Chin   |        |        |      | _     |     | _  |
| Chip: C     | AT24  | C16    |           |        |         |         |        |        |      |      |      |        |      |     |     |       |        |     |               | Rea  | ia   |      |    |    |    |               | Chip   | вите   | r to r | -lie |       |     | _  |
| Checksum:   | File  | = 00   | 040       | 509    | Men     | nory    | = 00   | 0040   | 609  | Buff | ered | l File | = 00 | 040 | 609 | Buffe | red Me | mor | <b>y</b> = (  | 0004 | 0609 | ,    |    |    |    |               | Sh     | iow Ir | n      | • F  | lex ( | 0 A | sc |
|             |       |        |           |        |         |         |        |        | File |      |      |        |      |     |     |       |        |     |               |      | М    | emor | y  |    |    |               |        |        |        |      |       |     |    |
| Address     | +0    | +1     | +2        | +3     | +4      | +5      | +6     | +7     | +8   | +9   | +A   | +B     | +C   | +D  | +E  | +F    | +0     | +1  | +2            | +3   | +4   | +5   | +6 | +7 | +8 | +9            | +A     | +B     | +C     | +D   | +E    | +F  |    |
| 0x000000    | 35    | 34     | 80        | B4     | 01      | CC      | 07     | 74     | FF   | 55   | 1D   | 59     | 1C   | DC  | 32  | 62    | 35     | 34  | 80            | B4   | 01   | CC   | 07 | 74 | FF | 55            | 1D     | 59     | 1C     | DC   | 32    | 62  |    |
| 0x000010    | 69    | FD     | FC        | BD     | 6E      | EE      | 6B     | E8     | C0   | BF   | EO   | 16     | D6   | DF  | 9A  | D4    | 69     | FD  | FC            | BD   | 6E   | EE   | 6B | E8 | CO | BF            | EO     | 16     | D6     | DF   | 9A    | D4  | 2  |
| 0x000020    | 18    | E3     | 70        | EC     | 39      | 83      | C6     | 8A     | C7   | E5   | BA   | 9D     | 00   | 1F  | 9E  | 80    | 18     | E3  | 70            | EC   | 39   | 83   | C6 | 88 | C7 | E5            | BA     | 9D     | 00     | 1F   | 9E    | 80  |    |
| 0x000030    | E8    | F7     | AB        | DA     | 98      | EC      | F3     | C3     | D9   | 7B   | 98   | 28     | F1   | 9B  | 3C  | 70    | E8     | F7  | AB            | DA   | 98   | EC   | F3 | C3 | D9 | $7\mathrm{B}$ | 98     | 28     | F1     | 9B   | 3C    | 70  |    |
| x000040     | BD    | 8A     | B8        | 5F     | 00      | CB      | 11     | 3B     | FB   | 70   | A8   | 2E     | 3E   | 95  | B0  | EC    | BD     | 88  | B8            | 5F   | 00   | CB   | 11 | 3B | FB | 70            | A8     | 2E     | 3E     | 95   | B0    | EC  |    |
| x000050     | BD    | 2D     | E5        | 95     | 26      | 01      | 7B     | DD     | 72   | F5   | 55   | 6A     | BB   | 8D  | 78  | 7E    | BD     | 2D  | E5            | 95   | 26   | 01   | 7B | DD | 72 | F5            | 55     | 6A     | BB     | 8D   | 78    | 7E  |    |
| x000060     | 4D    | B1     | BF        | D5     | FF      | AD      | DO     | D1     | C4   | 7C   | 4E   | D4     | 7D   | 46  | 51  | ED    | 4D     | B1  | $\mathbf{BF}$ | D5   | FF   | AD   | D0 | D1 | C4 | 7C            | 4E     | D4     | 7D     | 46   | 51    | ED  |    |
| x000070     | 11    | 27     | 13        | B8     | C0      | 32      | EC     | 7F     | B4   | B6   | 80   | Α5     | D9   | BF  | 37  | 45    | 11     | 27  | 13            | B8   | C0   | 32   | EC | 7F | B4 | B6            | 80     | Α5     | D9     | BF   | 37    | 45  |    |
| 080000x0    | EF    | EO     | ED        | 16     | DE      | 30      | EB     | 92     | 49   | 93   | 16   | 57     | 65   | 3B  | 67  | CD    | EF     | EO  | ED            | 16   | DE   | 30   | EB | 92 | 49 | 93            | 16     | 57     | 65     | 3B   | 67    | CD  |    |
| 0x000090    | 0C    | 6E     | 9B        | 09     | 0D      | 89      | 2C     | F1     | C7   | 45   | 7F   | A1     | F6   | 39  | 5F  | 0E    | 0C     | 6E  | 9B            | 09   | 0D   | 89   | 2C | F1 | C7 | 45            | 7F     | A1     | F6     | 39   | 5F    | 0E  |    |
| 0A0000x0    | CC    | AO     | AA        | E9     | 44      | 5D      | 4A     | C7     | B3   | 3C   | 67   | 7E     | 9F   | 7B  | DB  | D2    | CC     | AO  | AA            | E9   | 44   | 5D   | 4A | C7 | B3 | 3C            | 67     | 7E     | 9F     | 7B   | DB    | D2  |    |
| x0000B0     | D5    | 89     | E7        | 51     | B6      | 0D      | 24     | 7B     | D2   | 2A   | BC   | 26     | B8   | 01  | D9  | 21    | D5     | 89  | E7            | 51   | B6   | 0D   | 24 | 7B | D2 | $2\mathbb{A}$ | BC     | 26     | B8     | 01   | D9    | 21  |    |
| 0x0000C0    | 0B    | 78     | 5E        | 18     | D9      | 3A      | D6     | B7     | 29   | 00   | A9   | 12     | D3   | 0E  | 96  | 45    | 0B     | 78  | 5E            | 18   | D9   | 3A   | D6 | B7 | 29 | 00            | A9     | 12     | D3     | 0E   | 96    | 45  |    |
| x0000D0     | 95    | 00     | 5D        | 57     | 62      | C6      | BC     | 65     | FD   | EE   | 9D   | FC     | C7   | 21  | 8E  | C6    | 95     | 00  | 5D            | 57   | 62   | C6   | BC | 65 | FD | EE            | 9D     | FC     | C7     | 21   | 8E    | C6  |    |
| 0X0000E0    | D6    | F1     | 71        | 69     | 46      | D2      | 75     | AC     | D4   | 65   | 45   | DC     | A8   | FD  | 7F  | 6E    | D6     | F1  | 71            | 69   | 46   | D2   | 75 | AC | D4 | 65            | 45     | DC     | A8     | FD   | 7F    | 6E  |    |
| x0000F0     | 73    | 5C     | 67        | E5     | BA      | BD      | DD     | F6     | 72   | 18   | 8C   | EA     | CC   | A1  | 65  | 45    | 73     | 5C  | 67            | E5   | BA   | BD   | DD | F6 | 72 | 18            | 8C     | EA     | CC     | A1   | 65    | 45  |    |
| x000100     | 52    | 91     | 4C        | A5     | 33      | 2A      | 10     | EC     | DB   | F5   | A1   | A1     | C7   | 4F  | 7D  | 94    | 52     | 91  | 4C            | A5   | 33   | 2A   | 10 | EC | DB | F5            | A1     | A1     | C7     | 4F   | 7D    | 94  |    |
| x000110     | 98    | 23     | 6C        | C1     | 66      | F9      | 6D     | 77     | 56   | 30   | FO   | BA     | 6F   | 87  | 45  | E5    | 98     | 23  | 6C            | C1   | 66   | F9   | 6D | 77 | 56 | 30            | FO     | BA     | 6F     | 87   | 45    | E5  |    |
| 0x000120    | A9    | E3     | 55        | 94     | 47      | 4C      | 90     | C0     | 67   | 38   | 26   | 2C     | D8   | 0C  | 7A  | 00    | A9     | E3  | 55            | 94   | 47   | 4C   | 90 | CO | 67 | 38            | 26     | 2C     | D8     | 0C   | 7A    | 00  |    |
| x000130     | 2B    | E0     | D4        | B4     | 0D      | 82      | 55     | 30     | D4   | BE   | 31   | 32     | 57   | DD  | 18  | EF    | 2B     | EO  | D4            | B4   | OD   | 82   | 55 | 30 | D4 | BE            | 31     | 32     | 57     | DD   | 18    | EF  |    |
| - Jump To - |       |        | Next      | Diffe  | rence   | -       | š –    | 6-1    |      |      |      |        |      |     |     |       |        |     |               |      |      |      |    |    |    |               |        |        |        |      |       |     |    |

The difference between file contents and chip contents are highlighted with the "Red Fonts". User can click on the "next difference" button to search for the next different content between the chip and the file contents.

VI

#### View Contents in the Memory Chip

| File: Z<br>Chip: C   | :\Dev    | velopr<br>IC 16 | nent\ | test b | in file | rano | dom\2 | R.bir | 1           |      |      |      |      |      |     |       |      |    |     | Ē     | Ope<br>Rea | n<br>d     |       |    |    |    |    | File I<br>Chip | Buffe<br>Buffe | r to F<br>er to F | ile<br>ile |       |      |
|----------------------|----------|-----------------|-------|--------|---------|------|-------|-------|-------------|------|------|------|------|------|-----|-------|------|----|-----|-------|------------|------------|-------|----|----|----|----|----------------|----------------|-------------------|------------|-------|------|
| Checksum:            | File     | = 01            | FDB   | 286    | Men     | nory | = 00  | 040   | 609<br>File | Buff | ered | File | = 01 | lfdb | 286 | Buffe | ered | Me | mor | y = ( | 004        | 0609<br>Me | emory | ,  |    |    |    | sł             | now I          | n                 | €н         | lex ( | D AS |
| Address              | +0       | +1              | +2    | +3     | +4      | +5   | +6    | +7    | +8          | +9   | +A   | +B   | +C   | +D   | +E  | +F    |      | +0 | +1  | +2    | +3         | +4         | +5    | +6 | +7 | +8 | +9 | +A             | +B             | +C                | +D         | +E    | +F   |
| 0x000000             | 61       | E4              | F2    | 28     | CA      | 7A   | 67    | 64    | 2E          | 80   | BC   | 4F   | 06   | 4C   | D4  | 0E    |      | 35 | 34  | 80    | B4         | 01         | CC    | 07 | 74 | FF | 55 | 1D             | 59             | 1C                | DC         | 32    | 62   |
| x000010              | F5       | 8F              | F1    | AF     | 55      | DD   | E1    | 95    | D6          | 2B   | DE   | 88   | 7E   | 6C   | 22  | 49    |      | 69 | FD  | FC    | BD         | 6E         | EE    | 6B | E8 | CO | BF | EO             | 16             | D6                | DF         | 9A    | D4   |
| x000020              | 18       | DE              | 38    | D2     | B8      | 46   | 10    | 70    | 26          | 13   | 84   | EO   | 53   | C0   | DC  | 80    |      | 18 | E3  | 70    | EC         | 39         | 83    | C6 | 8A | C7 | E5 | BA             | 9D             | 00                | 1F         | 9E    | 80   |
|                      | 00       | <b>P7</b>       | 4 A   | 09     | 82      | 0D   | - 57  | 43    | 61          | A4   | 13   | EF   | B1   | FD   | 0F  | 14    |      | E8 | F7  | AB    | DA         | 98         | EC    | F3 | C3 | D9 | 7B | 98             | 28             | F1                | 9B         | 3C    | 70   |
| x000030              | 92       |                 |       |        |         |      |       |       |             |      |      |      |      |      |     |       |      |    |     |       |            |            |       |    |    |    |    |                |                |                   |            |       |      |
| 0x000030<br>0x000040 | 92<br>2B | 74              | 9F    | 2F     | FF      | 12   | 18    | A4    | D6          | D6   | DA   | 8D   | DA   | 7A   | 46  | FA    |      | BD | 8A  | B8    |            |            | CB    | 11 | 3B | FB | 70 | A8             | 2E             | 3E                | 95         | B0    | EC   |

#### Chip buffer to file

This will save the chip contents into a user named binary file.

#### File buffer to file

File buffer can be modified in real time. This button will save the file buffer contents into a user named binary file.

### D. Configuration Window Description

This feature allows users to configure advanced settings.

### 1. Batch Operation Option

| Advanced Settings                                        |                                                                                                |                     |                              | ×     |
|----------------------------------------------------------|------------------------------------------------------------------------------------------------|---------------------|------------------------------|-------|
| Batch<br>Batch<br>Operations<br>Program<br>Configuration | Batch Operation Options:<br>Blank Check<br>Erase Whole Chip<br>Program Chip<br>Checksum Verify | Add >><br><< Remove | Operation Options Selected : |       |
|                                                          |                                                                                                |                     | OK Cancel                    | Apply |

Use "Add" and "Remove" buttons to add or remove the operations in a batch.

### 2. Program Configurations

- 1. program a whole file starting from address 0 of a chip
- 2. program at specific address of a chip

If the file is smaller than the target EEPROM, user can define how to fill the rest of the EEPROM.

By default FFh or 00h if selected in the interface.

| Program Options:<br>Program a whole file startin<br>Fill Unused Space with(Hex | ıg from address 0 of a chip<br>¢): |
|--------------------------------------------------------------------------------|------------------------------------|
| O Program at specific address                                                  | of a chip                          |
| Starting Address(Hex):                                                         | 0X000000                           |
| Length(Hex): 0X000000                                                          |                                    |

### 3. Engineering Mode

In the engineering setting, users are able to set the Vcc value and clock value.

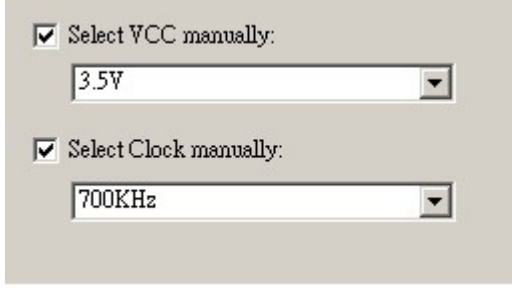

a) VCC Option

EE100 supports 5V, 3.5V, and 1.8V Vcc. Default of 3.5V Vcc is applied after the software installation. User is able to change the Vcc configuration here and the Vcc setting will be changed and saved until next modification.

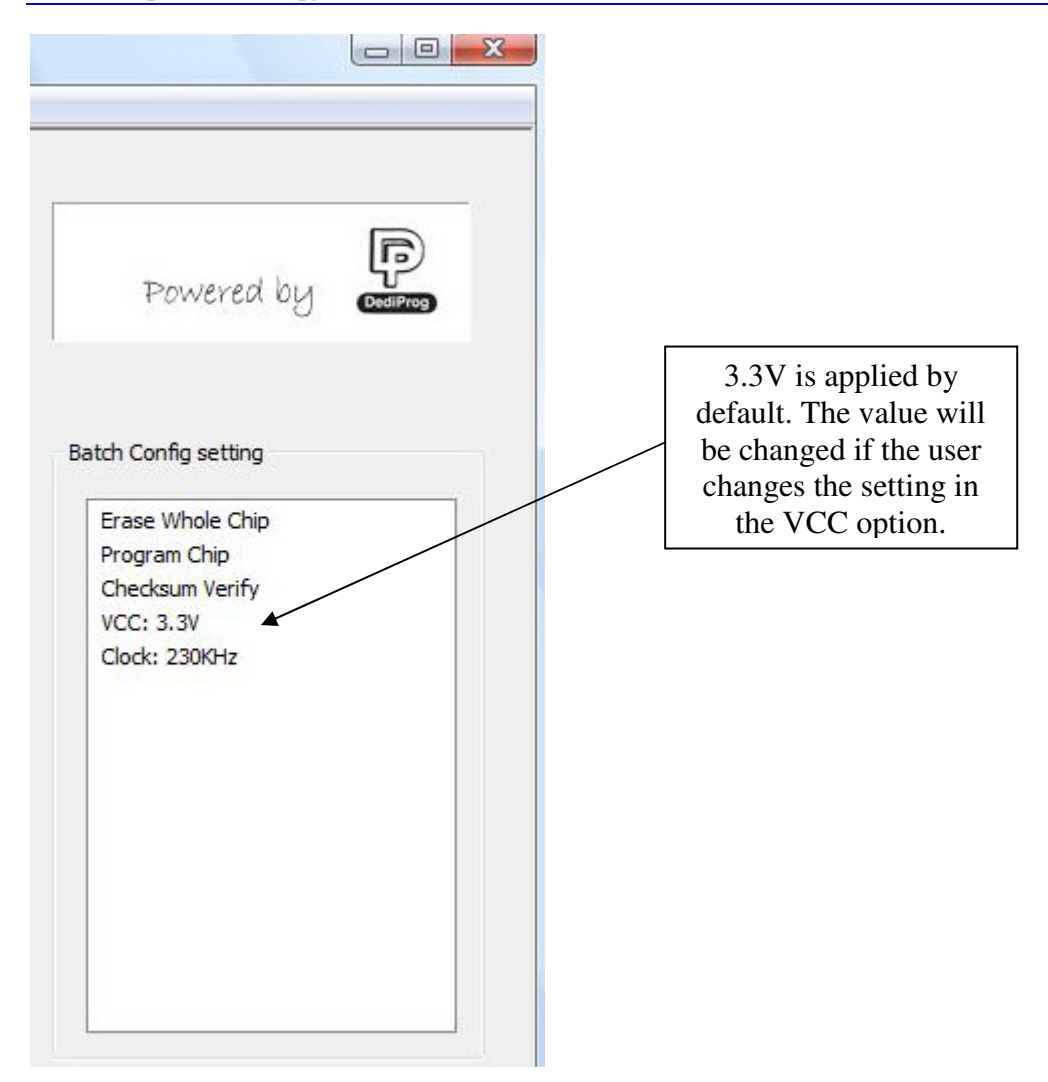

### **b) SPI Clock Setting**

EE100 supports 100KHz, 300KHz, and 700KHz for I2C EEPROM. For SPI EEPROM, users have two additional selections of 1 MHz and 1.2 MHz. For I2C EEPROM, the default setting is 300 KHz. For SPI EEPROM, it is 700KHz. User is able to change the clock configuration, and it will be saved until next modification.

### E.Supported Devices, Software Version, Firmware Version

User can find EE100 support list by clicking on "help" on the software menu. This support list is valid for the last software and firmware so user will have to check the current software and firmware version he is using and update it if necessary.

#### www.dediprog.com

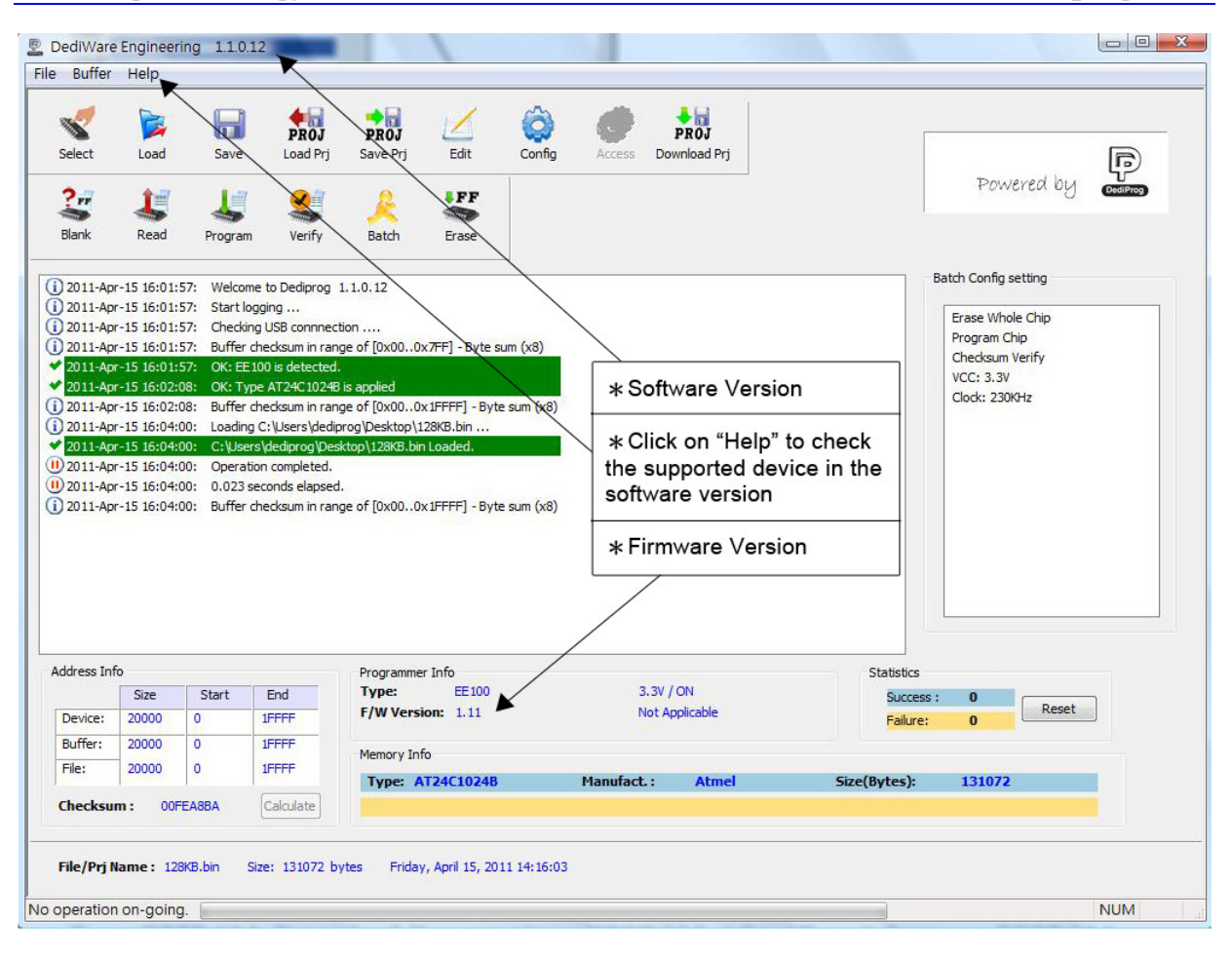

## IV. Dediprog EEPROM Software Production GUI

In order to run more than one EE100 in the same time reliably, USB hub with individual power supply is highly recommended.

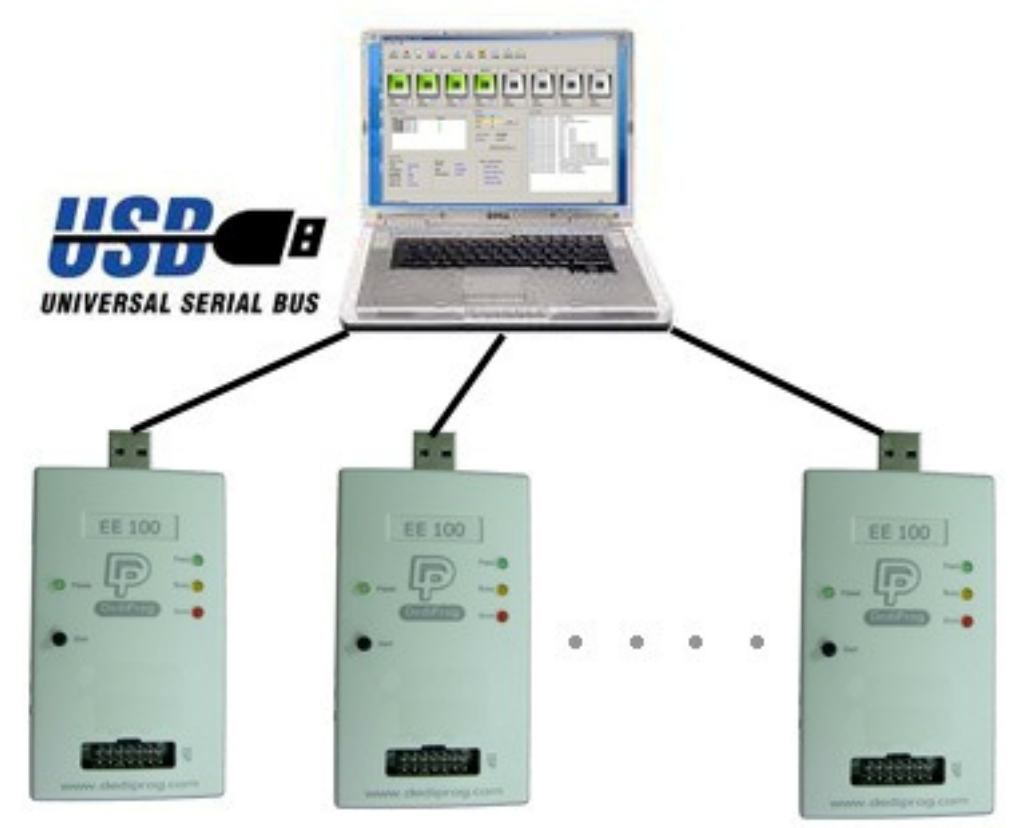

Multi-Programmers Capability

## A. Main GUI

In order to run production GUI, USB plug in of all the intended programmers is required prior to opening the software. It is not recommended to add (plug in) or reduce (unplug) any number of programmers when the software is already opened.

The production software does not provide auto chip detect feature and therefore "programmer search" and "chip select" are required prior to any other operations.

The production GUI manual will only illustrate the items not covered by the engineering GUI. Therefore function explanations such as Program, Erase, Blank check, etc will not be repeated here.

www.dediprog.com

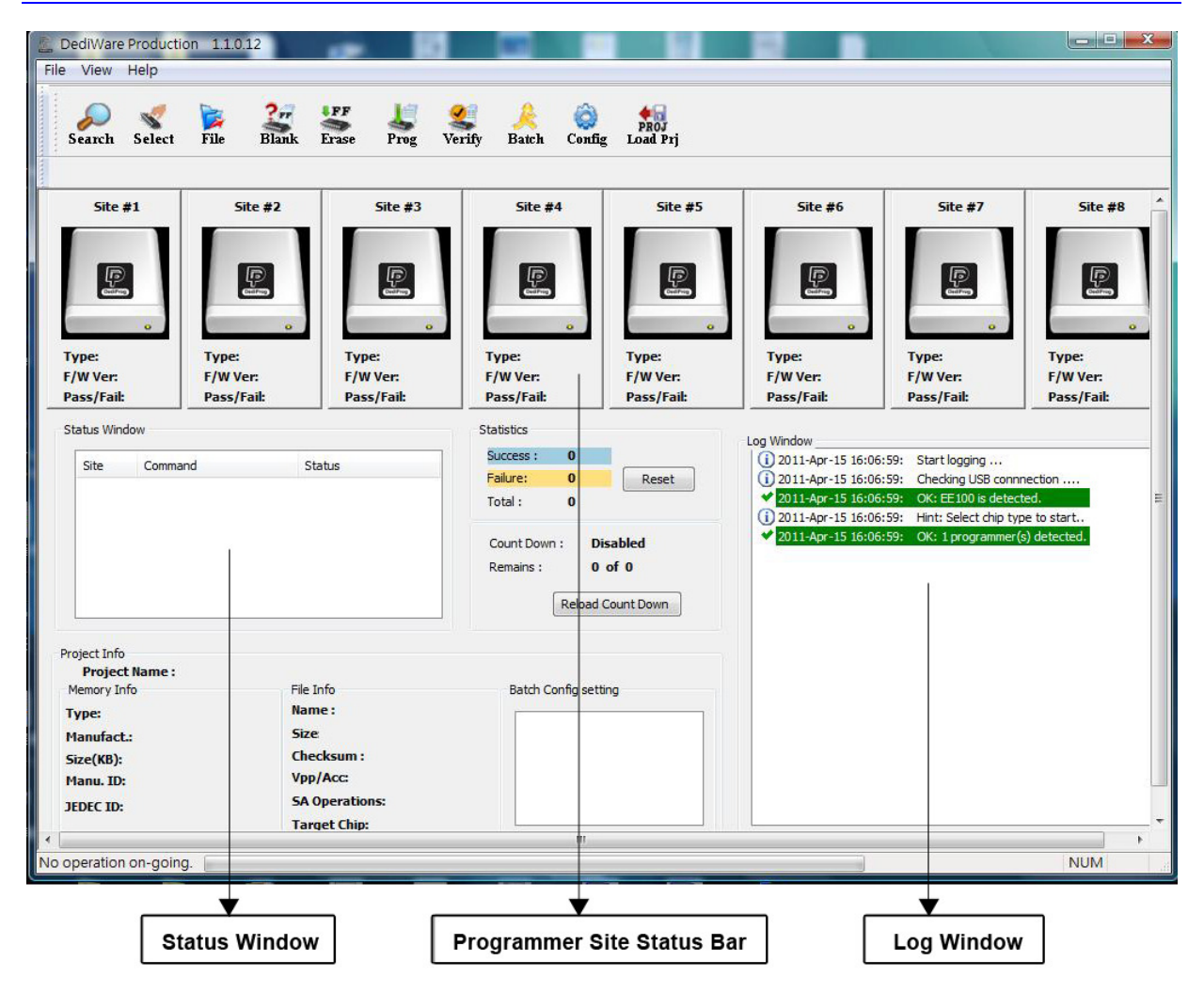

### 1. Search and Select

When click on "search", the software will try to detect all the connected EE100 by default. Users have option to search other programmer models if the plugged-in programmers are not EE100.

The searched programmers will be listed along with site number. The site number is given by the Window OS randomly and therefore users can use the "blink" and "up" and "down" button to adjust the real sequence of the connected programmer. When click on "blink", the connected programmer will blink on its green LED once. Users can use this feature to locate the programmer associated with its site number. Dediprog will write a serial number in the hardware before shipping out and the serial number will be displayed in the following screen snapshot.

After the search step and the to-be-programmed chip is selected, the main GUI will have updated information on the Programmer SITE Status bar, the status window and the log window.

www.dediprog.com

| DediWare Produ<br>e View Help                      | ction 1.1.0.12                        | 54 74                                 | 0                                    |                                      | 3 9                             |                                                  |                                 |
|----------------------------------------------------|---------------------------------------|---------------------------------------|--------------------------------------|--------------------------------------|---------------------------------|--------------------------------------------------|---------------------------------|
| Search Selec                                       | rt File Bla                           | nk Erase Prog Ve                      | 🕻 🦂 🧔<br>rify Batch Confi            | PROJ<br>g Load Prj                   |                                 |                                                  |                                 |
| Site #1                                            | Site #2                               | Site #3                               | Site #4                              | Site #5                              | Site #6                         | Site #7                                          | Site #8                         |
| OK                                                 | OK                                    | Ę                                     | P                                    | P                                    | P                               | P                                                | £                               |
| •<br>Type: EE100<br>F/W Ver: 1.11<br>Pass/Fail: 1/ | Type: EE<br>F/W Ver: 1.<br>Pass/Fail: | • • • • • • • • • • • • • • • • • • • | o<br>Type:<br>F/W Ver:<br>Pass/Fail: | o<br>Type:<br>F/W Ver:<br>Pass/Fail: | Type:<br>F/W Ver:<br>Pass/Fail: | o<br>Type:<br>F/W Ver:<br>Pass/Fail:             | Type:<br>F/W Ver:<br>Pass/Fail: |
| Status Window                                      |                                       |                                       | Statistics                           |                                      | Log Window                      |                                                  |                                 |
| Site Com                                           | imand                                 | Status                                | Success : 2                          |                                      | (i) 2011-Apr-15 18:30:          | 30: Start logging                                |                                 |
| Site #1 Proc                                       | aramming                              | OK                                    | Failure: 0                           | Reset                                | (i) 2011-Apr-15 18:30:          | 30: Checking USB conn                            | nection                         |
| Site #2 Proc                                       | gramming                              | OK                                    | Total : 2                            |                                      | ✓ 2011-Apr-15 18:30:            | 30: OK: EE100 is detec                           | ted.                            |
|                                                    |                                       |                                       |                                      |                                      | 2011-Apr-15 18:30:              | 30: Hint: Select chip ty<br>30: OK: 2 programmer | (c) detected                    |
|                                                    |                                       |                                       | Count Down : D                       | isabled                              | ✓ 2011 Apr 15 18:30:            | 44: OK: Type AT24C10                             | )24B is applied                 |
|                                                    |                                       |                                       | Remains : 0                          | of 0                                 | (i) 2011-Apr-15 18:30:          | 47: Loading C:\Users\c                           | lediprog\Desktop\128KB          |
|                                                    |                                       |                                       | Delead                               | Count Down                           | 2011-Apr-15 18:30:              | 47: C: Users \dediprog                           | Desktop\128KB.bin Load          |
| -                                                  |                                       |                                       | Reload                               | Count Down                           | 0 2011-Apr-15 18:30:            | 47: Operation complete                           | ed.                             |
|                                                    |                                       |                                       |                                      |                                      | (U) 2011-Apr-15 18:30:          | 47: 0.069 seconds elap                           | osed.                           |
| Project Info                                       |                                       |                                       |                                      |                                      | () 2011-Apr-15 18:30:           | 49: Site 1 - EE100                               |                                 |
| Memory Info                                        |                                       | File Info                             | Batch Config set                     | ting                                 | 2011-Apr-15 18:30:              | 49: Site 2 - EE 100                              | 1K                              |
| Turnet                                             | 10000000                              | Name: 128KB bin                       | batter config set                    | ung                                  | ✓ 2011-Apr-15 18:31:            | 00: P1-Programming C                             | ж.                              |
| Type: A                                            | 124C10248                             | Size 0v20000                          | Program Chip                         |                                      | (1) 2011-Apr-15 18:31:          | 00: Operation complete                           | ed.                             |
| Manufact.: A                                       | tmei                                  | Charlesum Oufe-Ob-                    | Checksum Ver                         | ify                                  | 0 2011-Apr-15 18:31:            | 00: 6.805 seconds elap                           | osed.                           |
| Size(KB): 1                                        | 28                                    | CHECKSUM: OXTEBODA                    |                                      |                                      | 0 2011-Apr-15 18:31:            | 00: Operation complete                           | ed.                             |
| Manu. ID:                                          |                                       |                                       |                                      |                                      | U 2011-Apr-15 18:31:            | 00: 6.805 seconds elap                           | osed.                           |
| JEDEC ID:                                          |                                       |                                       |                                      |                                      | •                               | m                                                |                                 |
|                                                    |                                       |                                       |                                      |                                      |                                 |                                                  | •                               |
|                                                    |                                       |                                       |                                      |                                      |                                 |                                                  |                                 |

### 2. Batch Config

By clicking on the "config" icon, users will have access to configure the batch setting.

| Advanced Settings<br>Batch<br>Batch<br>Operations | Batch Operation Options:<br>Blank Check | Add >><br><< Remove | Operation Options Selected :<br>Identify Chip (Recommanded)<br>Erase Whole Chip<br>Program Chip<br>Checksum Verify | ×   |
|---------------------------------------------------|-----------------------------------------|---------------------|----------------------------------------------------------------------------------------------------|-----|
|                                                   |                                         |                     | OK Cancel App                                                                                                    | y I |

### 3. Single Site Programming

By click on the right mouse button after pointing to a specific Programmer Site number, users will have the access of programming options to the pointed programmer site.

| , DediWare Pro<br>ile View Hel          | duction 1.1.0.1.                          | 2                                                                             | - 10                                                       |                                        | <b>a</b> 61                           |
|-----------------------------------------|-------------------------------------------|-------------------------------------------------------------------------------|------------------------------------------------------------|----------------------------------------|---------------------------------------|
| Search Se                               | 🔮 🙀<br>elect File                         | Slank Erase                                                                   | Prog V                                                     | 🔮 🙏<br>Terify Batch C                  | onfig Load Prj                        |
| Site #1                                 | Site                                      | : #2                                                                          | Site #3                                                    | Site #4                                | Site #5                               |
| Type: EE1<br>F/W Ver: 1.1<br>Pass/Fail: | 00 Type:<br>1 F/W Ve<br>Pass/F            | Blink Progr<br>Blank Chec<br>Erase Who<br>Program C<br>Checksum<br>Auto Batch | ammer (L)<br>k (B)<br>le Chip (E)<br>hip (P)<br>Verify (V) | Type:<br>F/W Ver:<br>Pass/Fail:        | Type:<br>F/W Ver:<br>Pass/Fail:       |
| Status Window                           |                                           | Firmware L                                                                    | Jpgrade (F)                                                | tatistics                              |                                       |
| SiteCSite #1SSite #2S                   | Command<br>Search Device<br>Search Device | Status<br>Ready<br>Ready                                                      |                                                            | Success : 0<br>Failure: 0<br>Total : 0 | Reset                                 |
|                                         |                                           |                                                                               |                                                            | Count Down :<br>Remains :<br>Re        | Disabled<br>0 of 0<br>load Count Down |

## V. Dediprog Window DOS Command Line

### A. Introduction

The window command line has been designed to control our programmer from another software. This feature will be convenient to synchronize the two software in development or control the chip programming in production line via the testing software (ICT test). To get more information about these methods please contact DediProg.

### Window DOS command

www.dediprog.com

```
DWCmd
DWCmd -rxxx
Please keep space between the switches and parameters.
E.g. 'DWCmd --type stm32f103c8 -p bio.bin'>
Basic Switches(switches in this group are mutual exclusive):
                        show this help message
 -? [ --help ]
   -list
                        print supported chip list
                        Specify a type to override auto detection
 --type arg
                        - use --list arguement to look up supported type.
 -b [ --blank ]
                        blank check
 -e [ --erase ]
-r [ --read ] arg
                        erase entire chip
                        read chip contents and save to a bin/hex/s19 file
                        - use STDOUT for the console.
                        write chip with file
  -p [ --wf ] arg
   -wd arg
                        write chip with input data (partial write for EE100
                        only)
                        execute project
 -u [ --auto ] arg
 -d [ --dsap ] arg
                        download standalone project
 -c [ --cchu ] arg
                        change the caption of host GUI
  -s [ --sum ]
                        display chip content checksum
 -f [ --fsum ] arg
                        display the file checksum
                        - needs to work with a file
 --blink arg
                         - 0 : Blink green LED 3 times from USB1 to USBn
                         (Default)
                           note: the sequence is assigned by OS during USB
                        plug-in
                         - 1: Blink the programmer connected to USB1 3 times.
                        - n: Blink the programmer connected to USBn 3 times.
  --device arg
                        (work with all Basic Switchs)
                         - 1: activate only the programmer connected to USB1
                        - n: activate only the programmer connected to USBn
note: if "--device" is not used, the command will be
                        executed on all connected programmer.
  --fix-device arg
                        Fix programmer serial number with programmer sequence.
                         - instructions must be enclosed in double quotation
                        marks("")
                         Example:
                        dwcmd --fix-device "1 DP000001"
Optional Switches(specify the following switches to change default values):
  -i [ --silent ]
                              supress the display of real-time timer counting
                               - used when integrating with 3rd-party tools(e.g.
                               IDE>
 -v [ --verify ]
                              verify checksum file and chip
                               - works with --wf only
 -a [ --addr ] arg
                              starting address(e.g. 0x1000),
                               - works with --wf/wd/read/sum only
                               - defaults to 0, if omitted.
 -1 [ --length ] arg
                               length to read/write in bytes,
                               - works with --wf/read/sum only
                               - defaults to whole file if omitted
 -t [ --timeout ] arg <=300> Timeout value in seconds
   -vcc arg
                               specify vcc (for EE100 only)
                                   3, 5V
                                   1, 300KHz
```

### B. How to Start

Dediprog window dos command line software is executed by the file "DWCMD.exe." There are three different ways to run the dos command line.

- 1. Double click on the "DWCmd" icon on your desktop and type in DWCmd and enter.
- 2. Change your dos directory to the same location where "DWCmd.exe" is located. C:\program files\dediprog\FlashProgrammer

 Type in the following command to auto direct the DWCmd command to the "DWCmd.exe" location.
 Set path=% path%;"c:\program files\dediprog\FlashProgrammer"

C. Basic Usages

DWCmd --type 93LC56B --wf bio.bin

### **D.Basic Switches**

| -? [help ]     | show this help message                                        |
|----------------|---------------------------------------------------------------|
| list           | print supported chip list                                     |
| type arg       | Specify a chip type                                           |
|                | - uselist argument to look up supported type.                 |
| -b [blank ]    | blank check                                                   |
| -e [erase ]    | erase entire chip                                             |
| -r [read ] arg | read chip contents and save to a bin/hex/s19 file             |
|                | - use STDOUT for the console.                                 |
| -p [wf ] arg   | write chip with file                                          |
| wd arg         | write chip with input data                                    |
| -s [sum ]      | display chip content checksum                                 |
| -f [fsum ] arg | display the file checksum                                     |
|                | - needs to work with a file                                   |
| blink arg      |                                                               |
|                | - 0 : Blink green LED 3 times from USB1 to USBn               |
|                | (Default)                                                     |
| device arg     | (work with all Basic Switchs)                                 |
|                | - 1: activate only the programmer connected to USB1           |
|                | - n: activate only the programmer connected to USBn           |
|                | note: if "device" is not used, the command will               |
|                | be executed on all connected programmer.                      |
| fix-device arg | Fix programmer serial number with programmer sequence.        |
|                | - instructions must be enclosed in double quotation marks("") |
|                | Example:                                                      |
|                | dwcmdfix-device "1 DP000001"                                  |

### E. Optional Switches

(specify the following switches to change default values):

| -i [silent ]     | supress the display of real-time timer counting        |
|------------------|--------------------------------------------------------|
|                  | - used when integrating with 3rd-party tools(e.g. IDE) |
| -v [verify ]     | verify checksum file and chip                          |
|                  | - works withwf only                                    |
| -a [addr ] arg   | starting address(e.g. 0x1000),                         |
|                  | - works withwf/wd/read/sum only                        |
|                  | - defaults to 0, if omitted.                           |
| -l [length ] arg | length to read/write in bytes,                         |
|                  | - works withwf/read/sum only                           |
|                  | - defaults to whole file if omitted                    |

| -t [timeout ] arg | (=300) Timeout value in seconds                   |
|-------------------|---------------------------------------------------|
| vcc arg           | specify vcc                                       |
|                   | 3, 5V                                             |
|                   | 2, 3.5V (Default)                                 |
|                   | 1, 1.8V                                           |
| clk arg           | specify frequeny                                  |
|                   | 4, 1.2 MHz (SPI EEPROM Only)                      |
|                   | 3, 1MHz (SPI EEPROM Only)                         |
|                   | 2, 700KHz                                         |
|                   | 1, 300KHz                                         |
|                   | 0, 100KHz                                         |
|                   | clk setting must follow withtype.                 |
|                   | clk setting is optional.                          |
| log               | write operation result into file "%appdata%\dedip |
|                   | rog\log.txt"                                      |
|                   |                                                   |

### F. Programmer order setting

EE100 Successively order setting

 $dwcmd \triangle$ --fix- $device \triangle$  "1 $\triangle dpxxxx$ "

 $dwcmd \triangle --fix-device \triangle "2 \triangle dpxxxx"$ 

(dpxxxx is the programmer serial number printed on the back side of the programmer)

Check the setting dwcmd△--blink△1 dwcmd△--blink△2

Multi programmers with ONE programming file set up method dwcmd $\triangle$ --type $\triangle$ cat24c16 $\triangle$ -p $\triangle$ d:\123.bin $\triangle$ -v

```
Multi programmers with MULTI programming files set up method dwcmd\triangle--device\triangle 1 \triangle--type\trianglecat24c16\triangle-p\triangled:\123.bin\triangle-v dwcmd\triangle--device\triangle 2 \triangle--type\trianglecat24c16\triangle-p\triangled:\456.bin\triangle-v
```

A represent SPACE

## VI. Revision History

| Date      | Version | Changes        |
|-----------|---------|----------------|
| 2010/02/4 | V 1.0   | First released |

For more information please contact us or your motherboard suppliers.

We also recommend motherboard makers to enter in contact with our technical team to create a dedicated document that will take into consideration all your motherboard updating constraints and references. This documentation will then be very helpful to simplify the Bios update and avoid any mistake in the field.

Information furnished is believed to be accurate and reliable. However, DediProg assumes no responsibility for the consequences of use of such information nor for any infringement of patents or other rights of third parties which may result from its use. Specifications mentioned in this publication are subject to change without notice. This publication supersedes and replaces all information previously supplied.

All rights reserved Printed in Taiwan.